## トークン追加

- 1 トークン発行申し込み後、自身のワンタイムパスワードアプリを起動してください。 ※トークン発行方法は、<u>こちら</u>を参照ください。
- 2 「設定」→「トークン追加」をタップしてください。

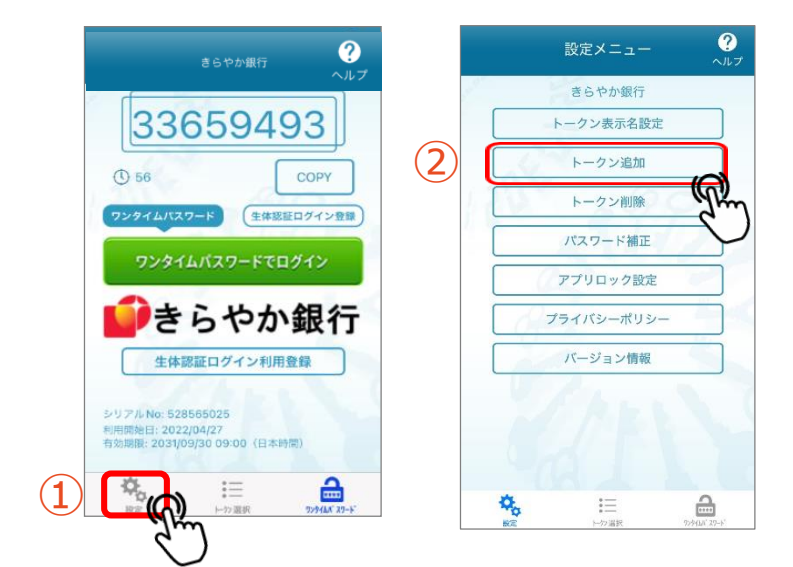

3 トークン発行用メールに記載の「サービスID」「ユーザーID」およびトークン発行の際にご自身で決めた「利用開始パスワード」を入力し、注意喚起文をお読みいただき「上記の内容に同意する。」にロチェックし、「送信」をタップしてください。

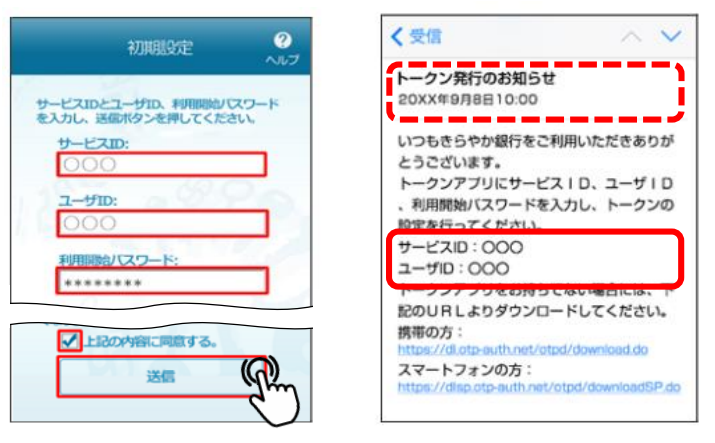

4 「トークン追加完了」画面の「次へ」をタップしてください。

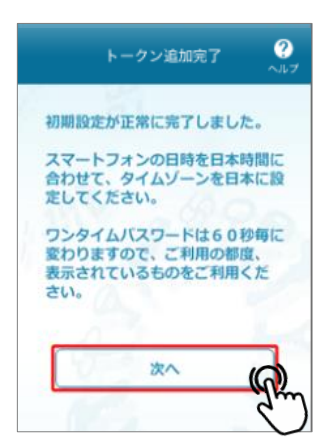

5 <トークン表示名>を「きらやか銀行」であることを確認し、「登録」をタップしてください。

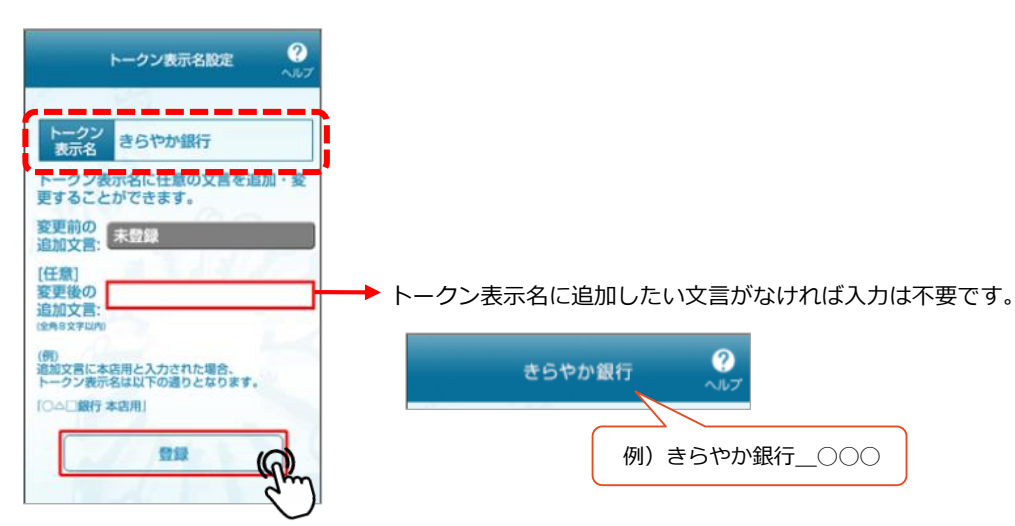

6 「トークン選択」画面で5.で登録したトークン(きらやか銀行)が表示されている ことを確認し、選択してください。

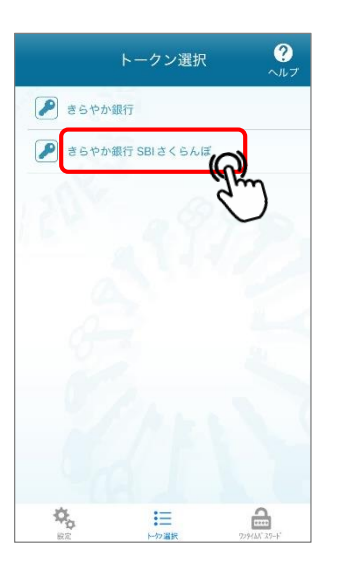

7 ログインしてください。 ログインすることでワンタイムパスワードの利用が開始され登録が完了します。

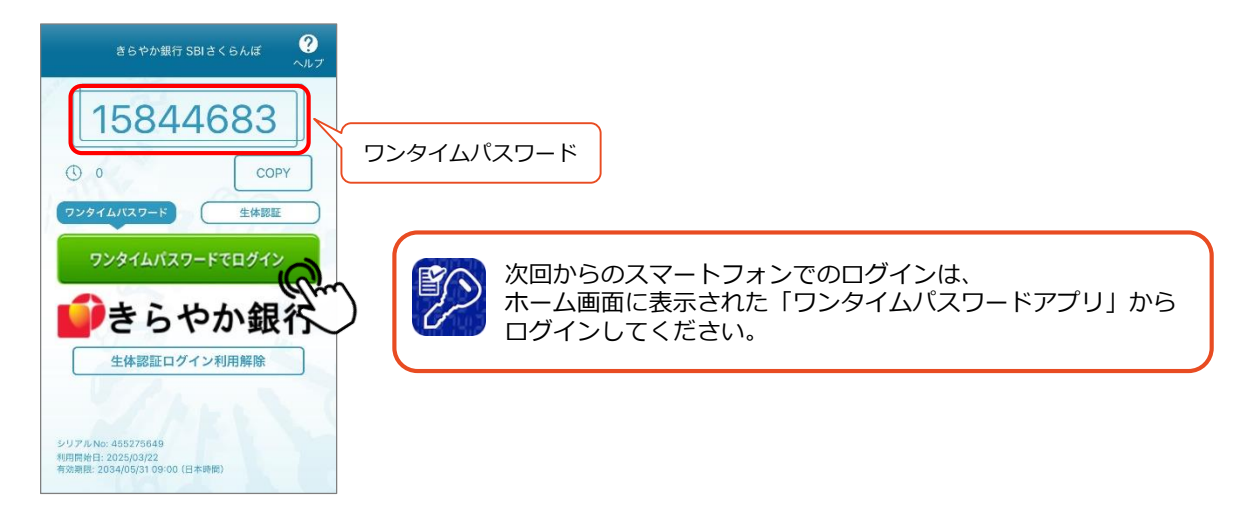